## Using sshproxy

#### **NUG Monthly Webinar**

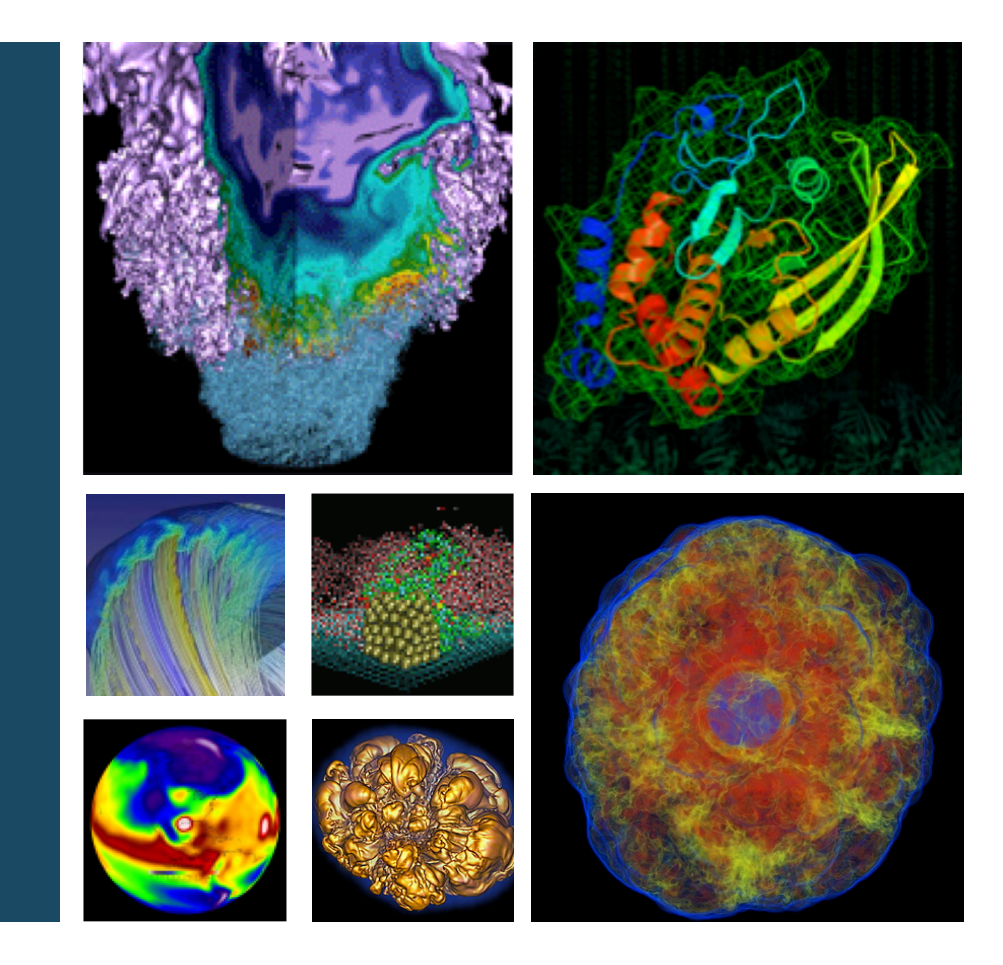

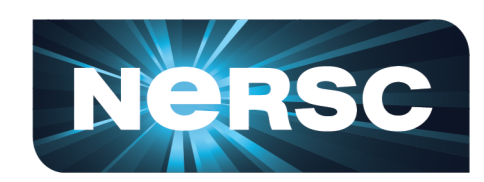

#### **Woo-Sun Yang** NERSC User Engagement Group

August 23, 2019

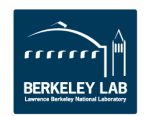

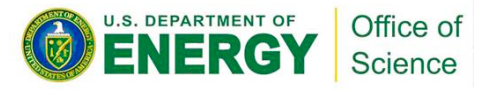

### **SSH** authentication

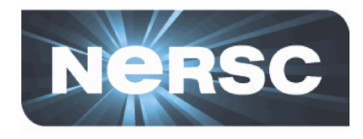

- Assuming that you have correctly configured a MFA token on an authenticator app on your smartphone, tablet, laptop, ...
  - <u>https://www.nersc.gov/users/connecting-to-nersc/mfa/#toc-anchor-2</u>
- SSH authentication
  - Password authentication

```
laptop$ ssh elvis@cori.nersc.gov
...
Password + OTP:
```

- Enter password and OTP every time you open a new ssh session (tedious)
- SSH key authentication
  - This is what we are going to cover mostly today

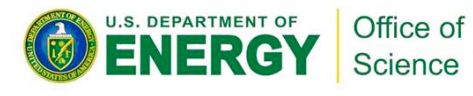

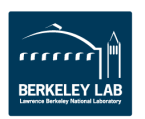

# Old way for using SSH key authentication at NERSC

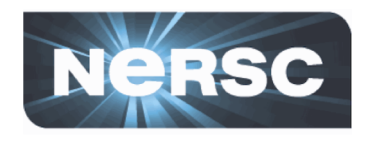

- Generate a ssh key pair (public and private) with 'sshkeygen' on your desktop/laptop
  - For additional security, you can set a passphrase when generating a key pair
  - Keys never expire

```
laptop$ ls -l -/.ssh
...
-rw----- 1 elvis 80609 3434 Jul 1 2019 id_rsa
-rw----- 1 elvis 80609 748 Jul 1 2019 id_rsa.pub
...
```

- Copy the public key to NIM
- When you login to your desktop/laptop account, ssh-add the private key to ssh's "authentication agent"
- Subsequent ssh sessions from there do not ask for authentication ("password-less" or "passphrase-less" ssh)
- Not allowed any more at NERSC

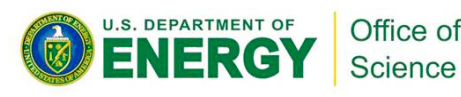

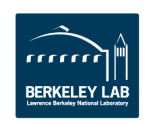

## sshproxy: <u>new</u> way for SSH certificate authentication

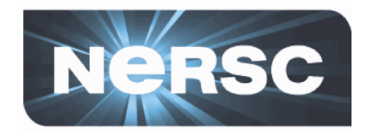

- sshproxy generates a key pair along with a signed certificate for you and they are downloaded to your desktop/laptop
- You authenticate with password+OTP when requesting for NERSC-generated ssh keys
- Certificate has an expiration time (default: 24 hours)
- For subsequent ssh sessions, you are NOT prompted for password+OTP, if the valid keys are used
- The only practical difference from the old way from the user's perspective is that users now have to generate keys once in 24 hours
  - For users who hadn't used key authentication before, connecting to NERSC hosts has become almost a trivial matter!

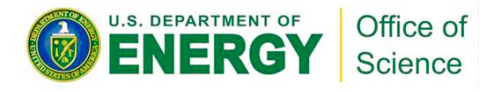

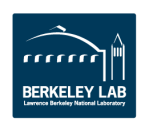

What to do on linux-like desktop/laptop

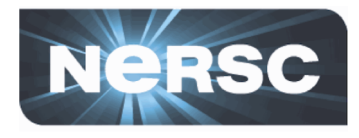

#### Download sshproxy.sh to your desktop/laptop

laptop\$ scp elvis@cori.nersc.gov:/project/projectdirs/mfa/NERSC-MFA/sshproxy.sh .

- Run the script on your desktop/laptop once a day
  - Authenticate with password+OTP
  - Ssh key files are downloaded to ~/.ssh directory

```
laptop$ ./sshproxy.sh
Enter the password+OTP for elvis:
Successfully obtained ssh key /Users/elvis/.ssh/nersc
Key /Users/elvis/.ssh/nersc is valid: from 2019-08-23T09:24:00 to 2019-08-24T09:25:32
laptop$ ls -l ~/.ssh
. . .
              1 elvis 80609
                              3179 Aug 23 09:25 nersc
-rw-----
              1 elvis 80609
                              1501 Aug 23 09:25 nersc-cert.pub
-rw-----
             1 elvis 80609
                                381 Aug 23 09:25 nersc.pub
-rw-----
. . .
```

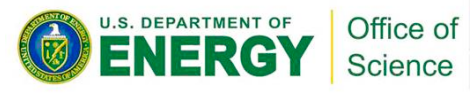

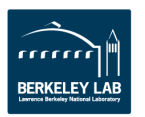

#### What to do on linux-like desktop/laptop (cont'd)

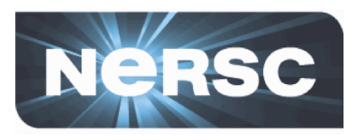

- Use the keys for subsequent ssh sessions
  - Method 1: Specify the key in ssh command

```
laptop$ ssh -i ~/.ssh/nersc elvis@cori.nersc.gov
...
cori$ # You're on cori
```

Method 2 (better): Configure local ssh to use the keys

```
laptop$ cat ~/.ssh/config
...
Host cori*.nersc.gov dtn*.nersc.gov
IdentityFile ~/.ssh/nersc
IdentitiesOnly yes
ForwardAgent yes
```

Science

Your ssh command needs less typing:

```
laptop$ ssh elvis@cori.nersc.gov
...
cori$  # You're on cori
```

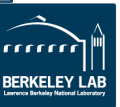

#### sshproxy miscellany on linux-like desktop/laptop

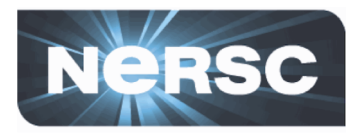

• Check the expiration time:

```
laptop$ ssh-keygen -L -f ~/.ssh/nersc-cert.pub | grep Valid
Valid: from 2019-08-23T09:24:00 to 2019-08-24T09:25:32
```

 If your NERSC username doesn't match the one on your desktop/laptop, use the -u flag:

laptop\$ ./sshproxy.sh -u elvis

# NERSC username is 'elvis'

 If you want to set the name of the NERSC-generated keys differently:

laptop\$ ./sshproxy.sh -o different\_name

• Display all sshproxy.sh options:

laptop\$ ./sshproxy.sh -h

- NX now supports ssh key authentication
  - <u>https://docs.nersc.gov/connect/nx/#creating-a-connection-to-nersc-with-sshproxy</u>

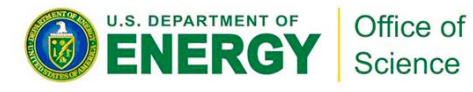

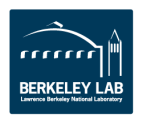

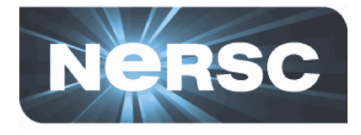

- sshproxy supports PuTTY, a popular Windows SSH tool
- It can generate a ssh key in the PPK (PuTTY Private Key) format
- The key can be used with PuTTY or tools that support that format
- Install PuTTY on your desktop/laptop from <u>https://www.putty.org/</u> (or, eventually, <u>https://www.chiark.greenend.org.uk/~sgtatham/p</u> <u>utty/latest.html</u>)

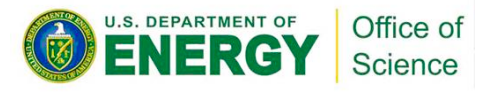

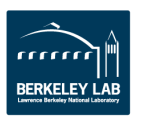

## What to do on Windows desktop/laptop

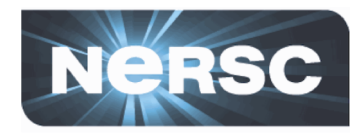

- Using your favorite scp/sftp tool, download sshproxy.exe from NERSC's /project/projectdirs/mfa/NERSC-MFA/ directory to your desktop/laptop
  - Let's say that you downloaded it to C:\Users\elvis\Documents
- Open 'Command Prompt,' the command-line interpreter
- Run sshproxy.exe on your desktop/laptop once a day
  - Specify NERSC username with –u flag
  - Authenticate with password+OTP
  - A ssh key file is downloaded to the current folder

```
C:\Users\elvis\Documents> dir
...
08/23/2019 09:20 AM 8,160,768 sshproxy.exe
...
C:\Users\elvis\Documents> sshproxy.exe -u elvis
Enter the password+OTP for elvis: **********
Key was written to nersckey.ppk.
Run "pageant nersckey.ppk" to load the key.
Then run putty instances like this: putty -agent elvis@cori.nersc.gov
C:\Users\elvis\Documents> dir
...
08/23/2019 09:25 AM 1,438 nersckey.ppk
Office of -9-
```

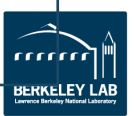

#### What to do on Windows desktop/laptop (cont'd)

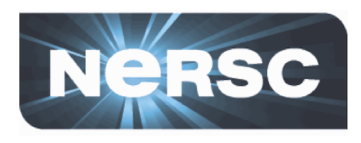

- Use the key with PuTTY for subsequent ssh sessions
  - Method 1: As suggested:
    - Load the key into Pageant, PuTTY's ssh authentication agent (similar to Unix's ssh-agent)
    - Then, run the putty command to ssh to a NERSC host

```
C:\Users\elvis\Documents> pageant nersckey.ppk
C:\Users\elvis\Documents> putty -agent elvis@cori.nersc.gov
```

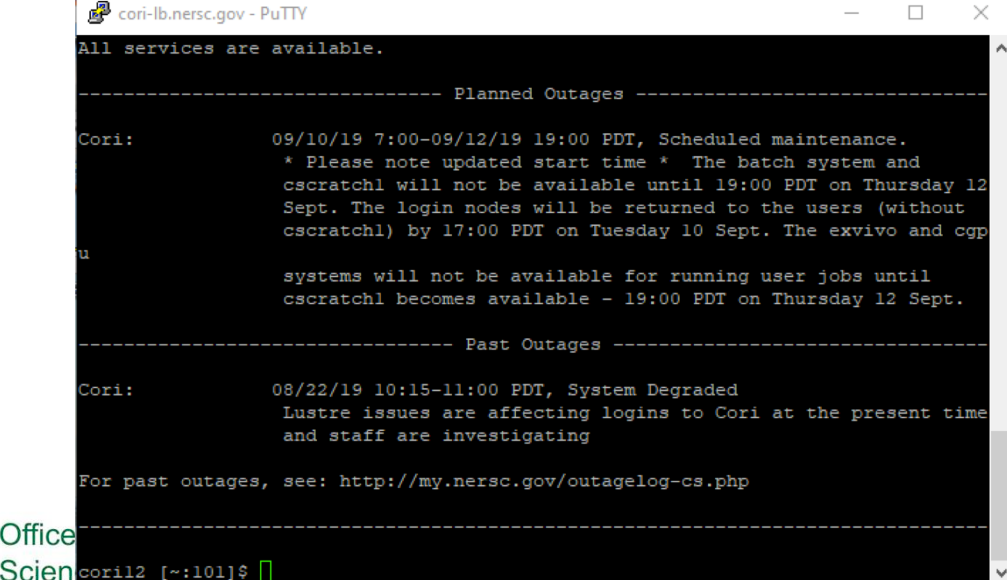

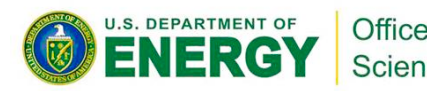

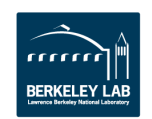

#### What to do on Windows desktop/laptop (cont'd)

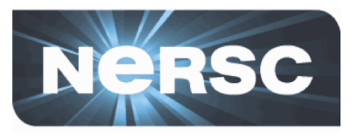

- Method 2 (better): Configure to use the key in PuTTY tool
  - In the 'Host Name (or IP address)' field, enter username@cori.nersc.gov
  - Select 'Connection > SSH > Auth' menu in the left frame
  - Click the 'Browse...' button in the 'Private key file for authentication' field to select the PPK file you downloaded
  - Go back to the 'Session' category in the left frame
  - Put a name in the 'Saved Sessions' field (e.g., cori) and click the 'Save' button
  - When you want to login to Cori next time, load the configuration from the 'Saved Sessions' menu and click 'Open'

| RepuTTY Configuration                                                                                                    | ? ×                                                                                                    | 🕵 PuTTY Configuration | ? ×                                                                                                    |
|----------------------------------------------------------------------------------------------------|----------------------------------------------------------------------------------------------------|-----------------------|----------------------------------------------------------------------------------------------------|
| Category:<br>Window<br>Appearance<br>Behaviour<br>Translation<br>Selection<br>Colours<br>Colours<br>Colours<br>Connection<br>Proxy<br>Telnet<br>Riogin<br>SSH<br>Kex<br>Host keys<br>Cipher<br>Auth<br>TTY<br>X11 | Options controlling SSH authentication         Display pre-authentication banner (SSH-2 only)         Bypass authentication entirely (SSH-2 only)         Authentication methods         Authentication methods         Attempt authentication using Pageant         Attempt TIS or CryptoCard auth (SSH-1)         Attempt "keyboard-interactive" auth (SSH-2)         Authentication parameters         Allow agent forwarding         Allow attempted chappes of usemame in SSH-2         Private key file for authentication:         C:\Users\elvis\Documents\nersckey.ppl         Browse | Category:             | Basic options for your PuTTY session         Specify the destination you want to connect to         Host Name (or IP address)       Port         elvis@cori.nersc.gov       22         Connection type:       Rogin • SSH · Serial         Load, save or delete a stored session       Saved Sessions         coril       Load         Default Settings       Load         Delete       Delete |
| Tunnels<br>Bugs<br>More bugs<br>Serial V                                                                                                    | Open Cancel                                                                                                    | 11 - About Help       | Close window on exit:<br>Always Never  Only on clean exit                                                                                                    |

#### sshproxy miscellany on Windows desktop/laptop

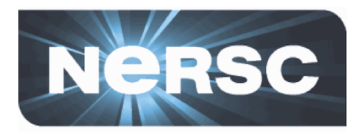

• <u>Always</u> use the -u flag with NERSC username

C:\Users\elvis\Documents> sshproxy.exe -u elvis

• If you want to set the name of the NERSC-generated keys differently:

C:\Users\elvis\Documents> sshproxy.exe -o different\_name

• Display all sshproxy.sh options:

C:\Users\elvis\Documents> sshproxy.exe -h

- NX does not support ssh key authentication with a PPK key
  - Use password+OTP
  - <u>https://docs.nersc.gov/connect/nx/#creating-a-connection-to-nersc-without-sshproxy</u>

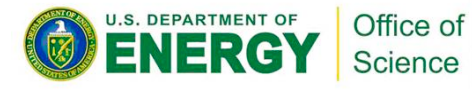

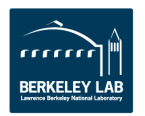

### Some Q/A's

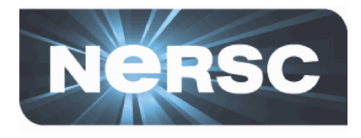

- (Q) Can I get long-term ssh keys?
  - You can make a request from NERSC online help (https://help.nersc.gov), but your request will be reviewed
- (Q) I want to use tool X that requires authentication to a NERSC host...
  - Check the tool's documentation to see whether it supports ssh key authentication
  - If it does, try to make it use ssh keys generated by sshproxy
  - If it doesn't, you're out of luck authenticate with password+OTP
- (Q) I have my personal (permanent) ssh public key in GitHub, GitLab, a 3<sup>rd</sup> party host ..., how can I access there from Cori without being prompted to authenticate?
  - Try to use the old way with the key (see slide #3)
    - Set 'ForwardAgent yes' for Cori in desktop/laptop's ~/.ssh/config
    - ssh-add the key on your desktop/laptop
    - Check if the key has been forwarded on Cori ('ssh-add –L') after ssh'ing to Cori
  - Some people say that this doesn't work for them, however

#### • For more:

<u>https://www.nersc.gov/users/connecting-to-nersc/mfa/</u>

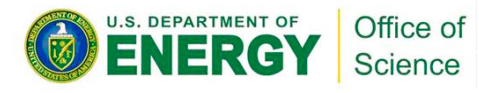

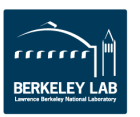

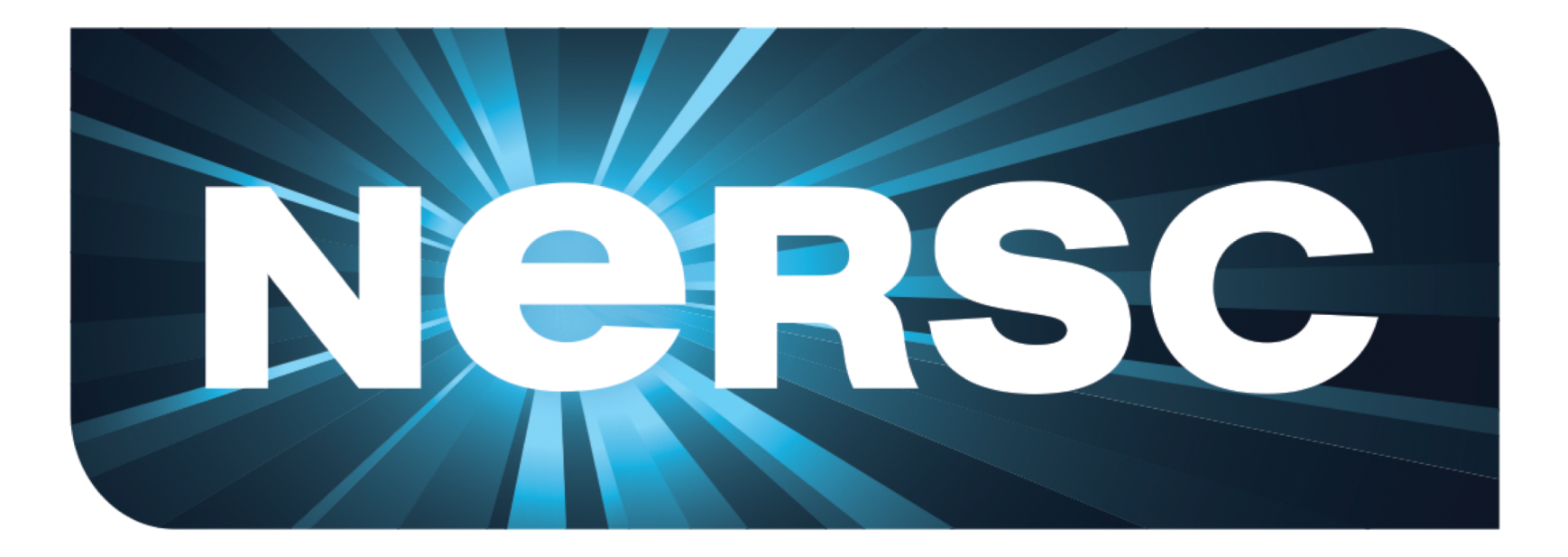

#### **National Energy Research Scientific Computing Center**

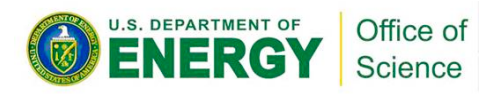

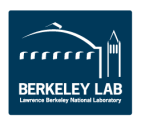